# 智能触摸控制器说明书

一、面板控制器图片

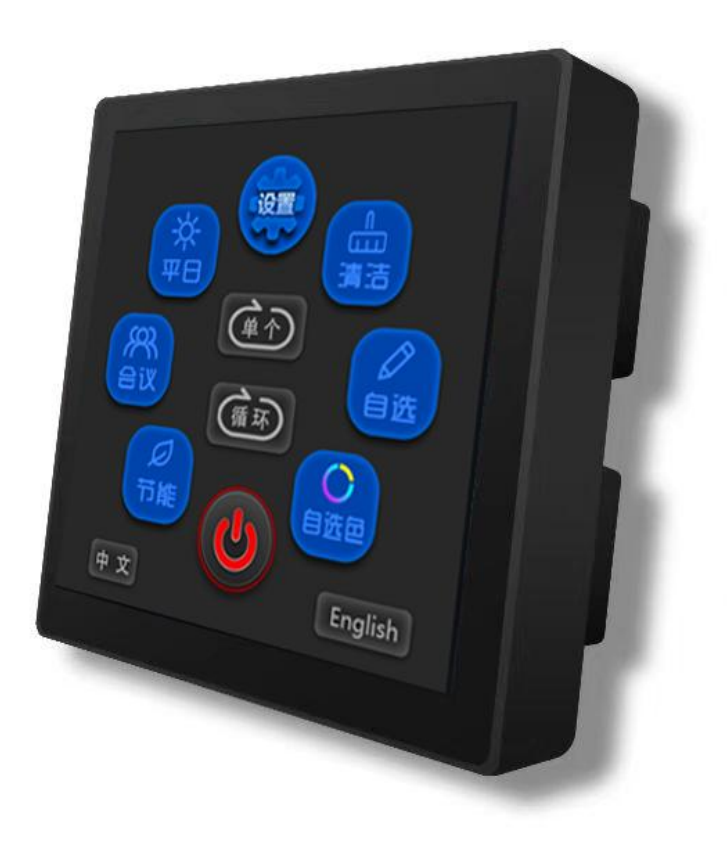

#### 二、面板参数:

■按键数量: 12
■面板材质: 钢化玻璃
■背光: 整体背光
■触控方式: 电容式
■状态指示: 12 个 LED 灯
■供电: DC12-24V
■通信方式: RS485
■净重: 0.35KG
■布线方式: 网线(568B)
■外形尺寸: 85(L)\*85(W)\*40(D)mm

■控制距离:50米

三、产品概述:

智控墙板,支持灯光场景一键切换、集中控制;结构采用钢化玻璃面板、 铝合金压铸、表面抛光电镀工艺,结构牢固,外观精致,采用标准 86 盒安 装方式,便于施工;采用电容感应式玻璃触摸面板,整体背光设计;可以根 据客户需求订制界面及其他个性化需求。

#### 四、控制器-面板-灯光示意:如下图

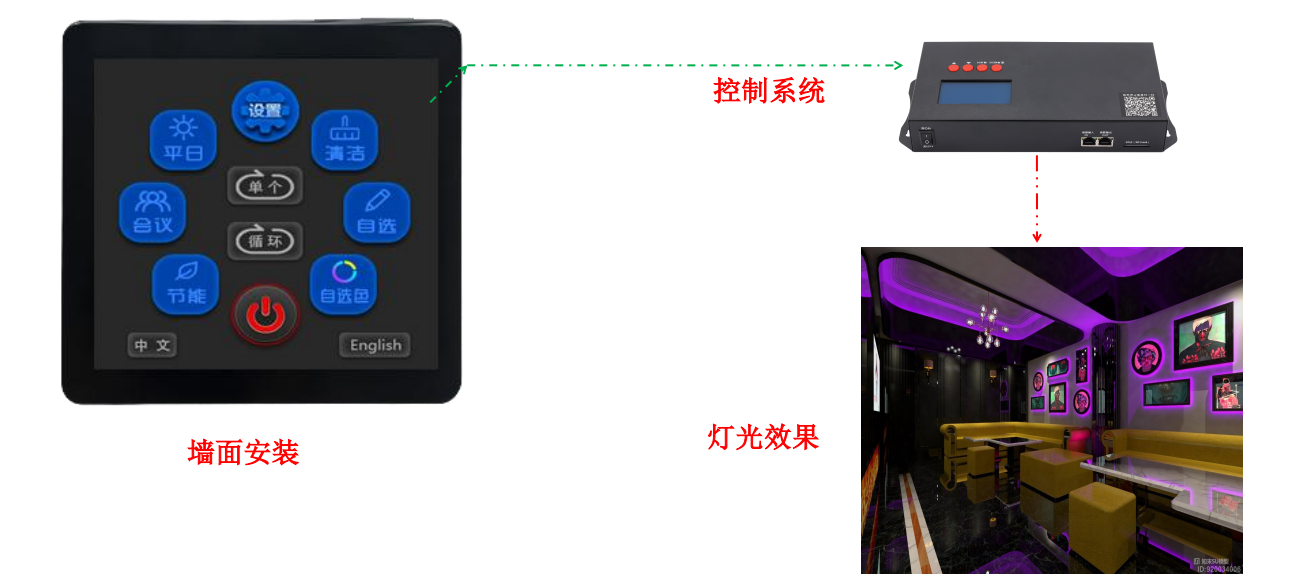

## 五、接线示意图:

## 1、端子连接线方式:

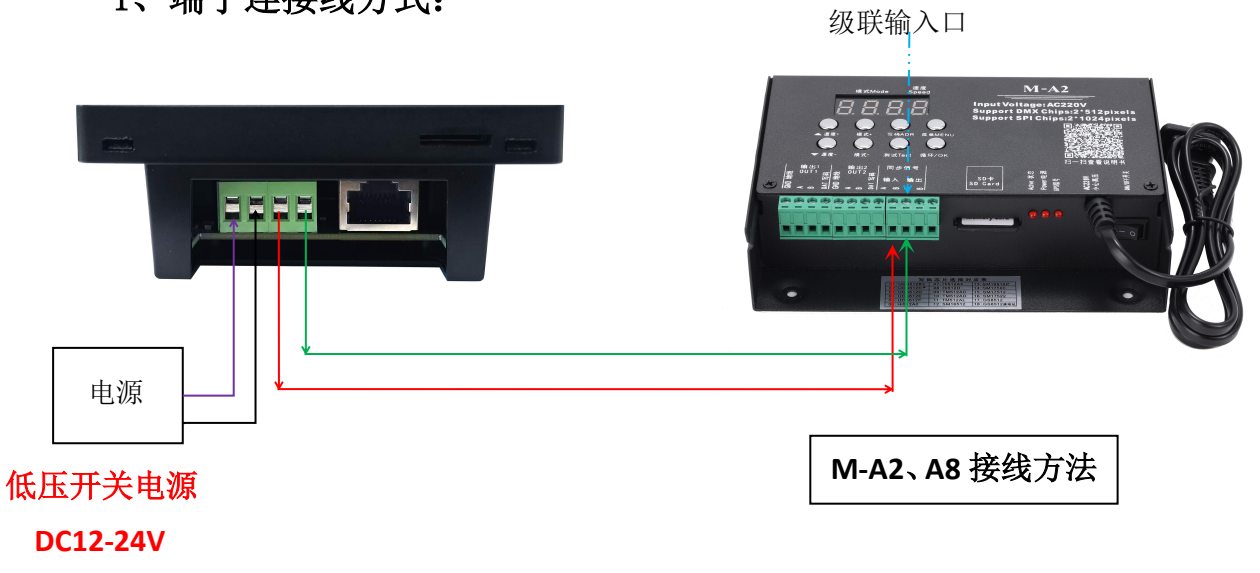

2、网口连接方式

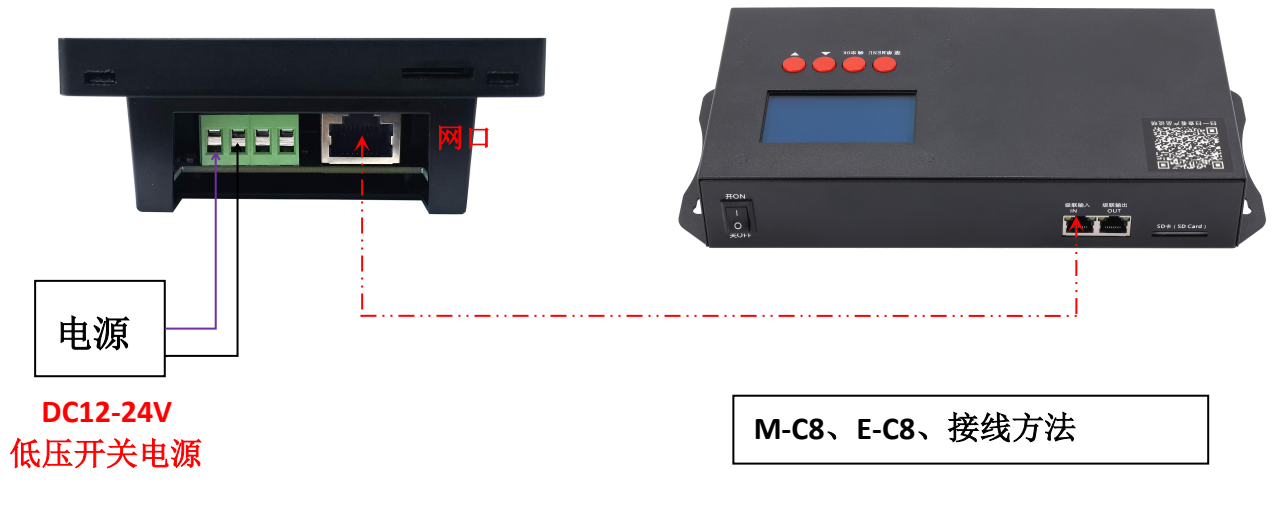

注意:网线采用 568B 压线方式(橙白,橙,绿白,蓝,蓝白,绿,棕白,棕)

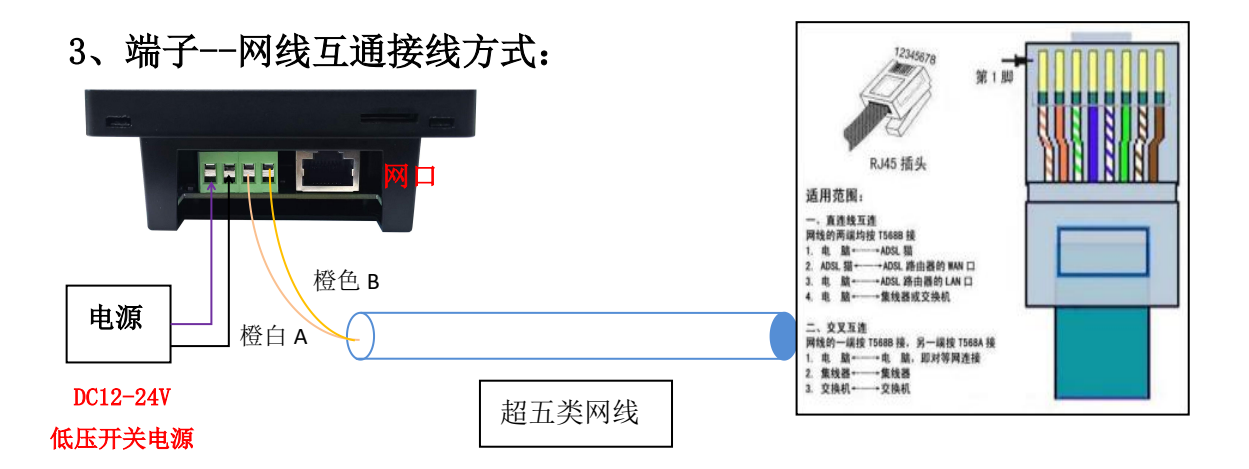

## 六、面板控制器按键说明

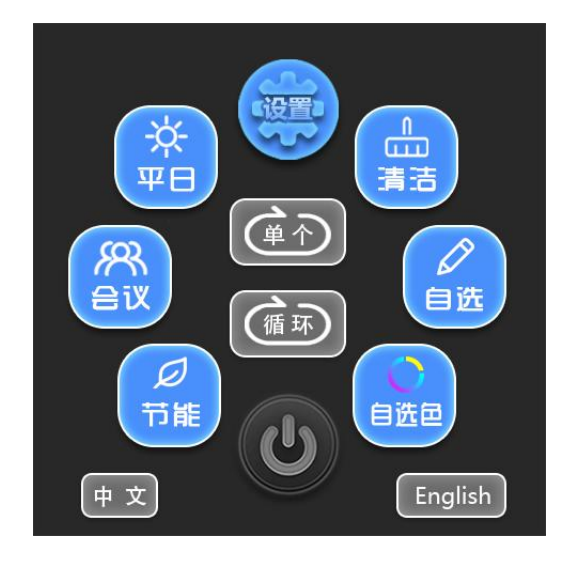

- 1. 开关: 控制灯光的开关
- 2. 平日:播放第一个程序的效果(自定义)
- 3. 会议:播放第二个程序的效果(自定义)
- 4. 节能:播放第三个程序的效果(自定义)
- 5. 清洁: 播放第四个程序的效果(自定义)
- 6. 自选: 效果文件选择
- 7. 自选色:调色板(自定义)
- 8. 中文、英文切换
- 9. 设置:包含自选色,自选

七、操作说明:

## 1、单个模式设定可自定义模式1--4

#### 2、中英文设置

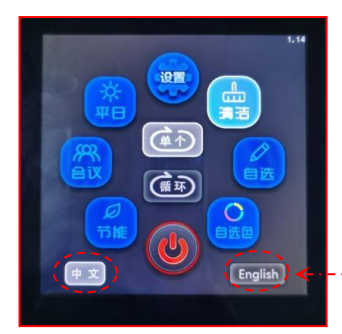

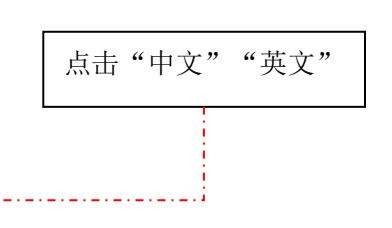

3、速度调节

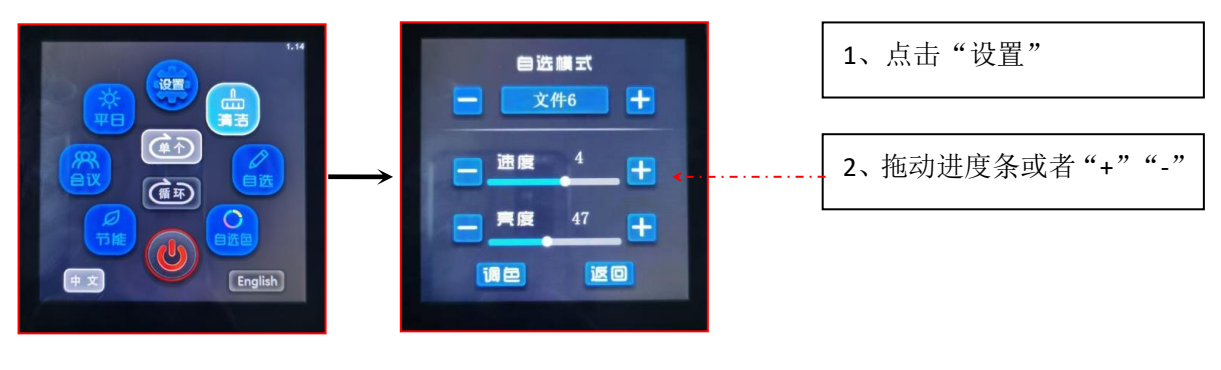

4、亮度调节

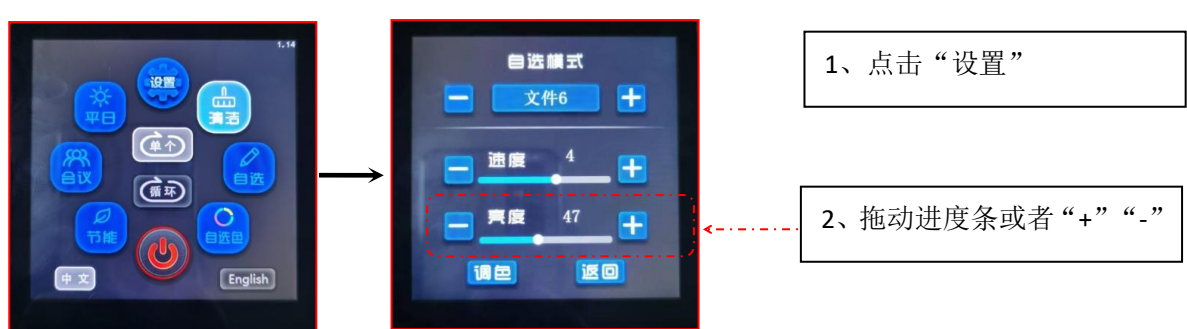

5、设置操作(文件选择)

进入界面,显示自选模式

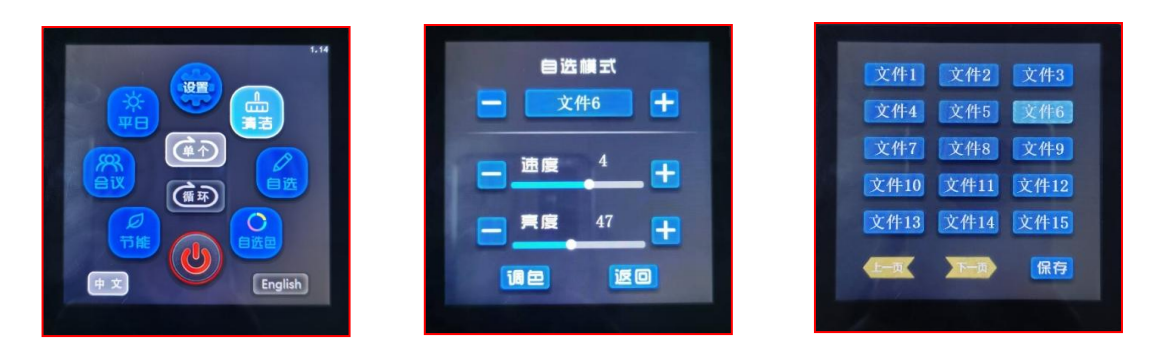

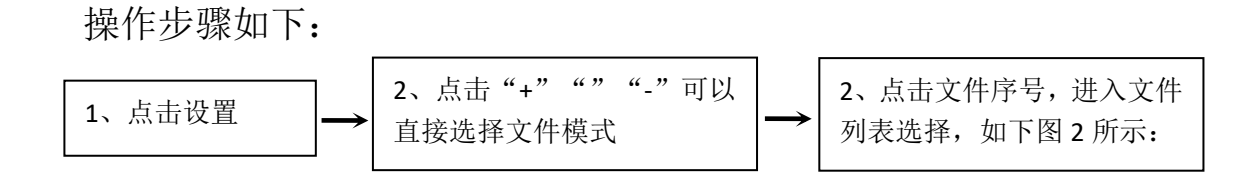

6、调色

步骤如下图:

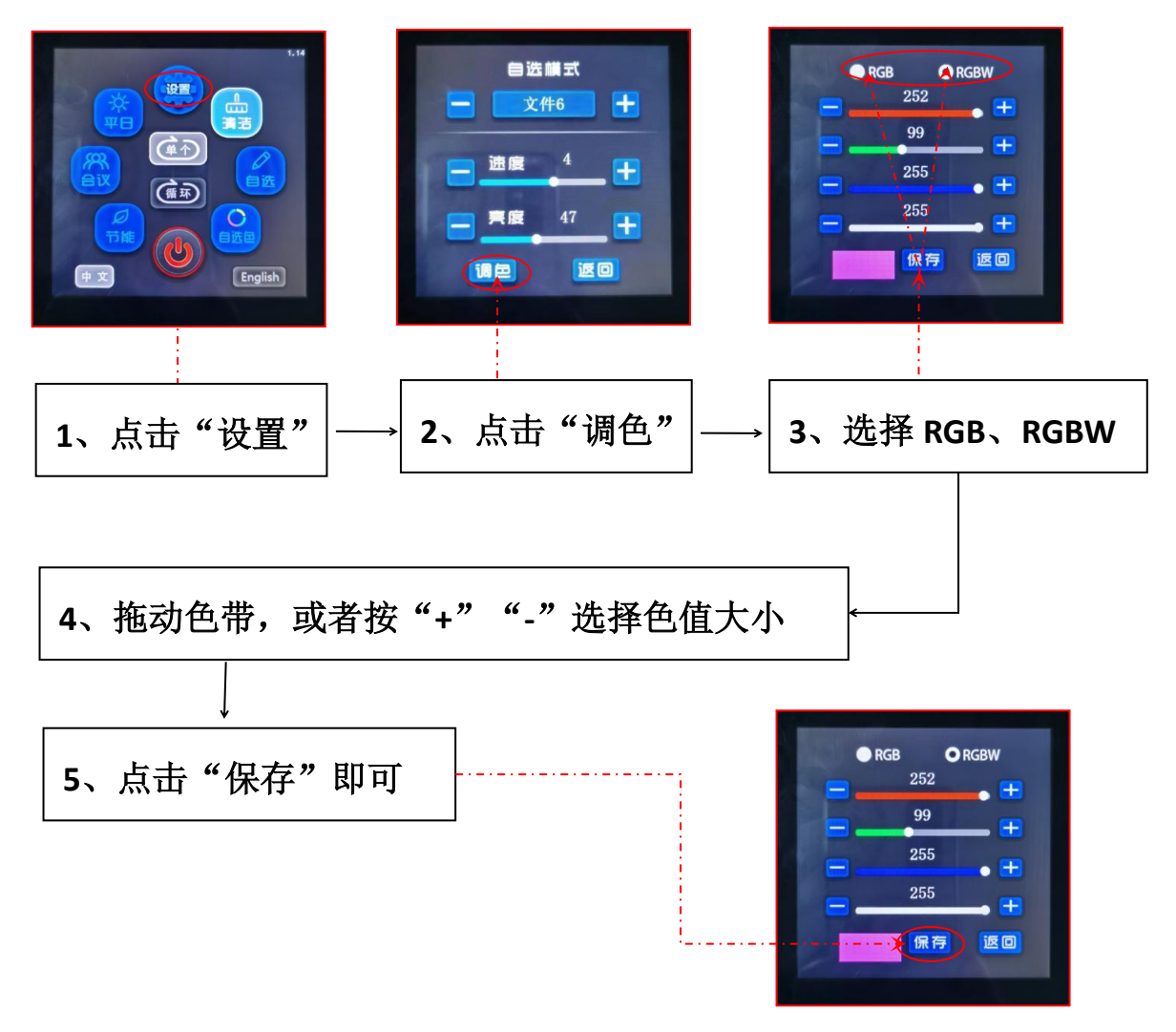

注意:模式可定制,详情咨询相关业务员。